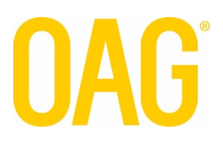

### **OAG ALERTS**

### **User Guide**

Updated: March 2020

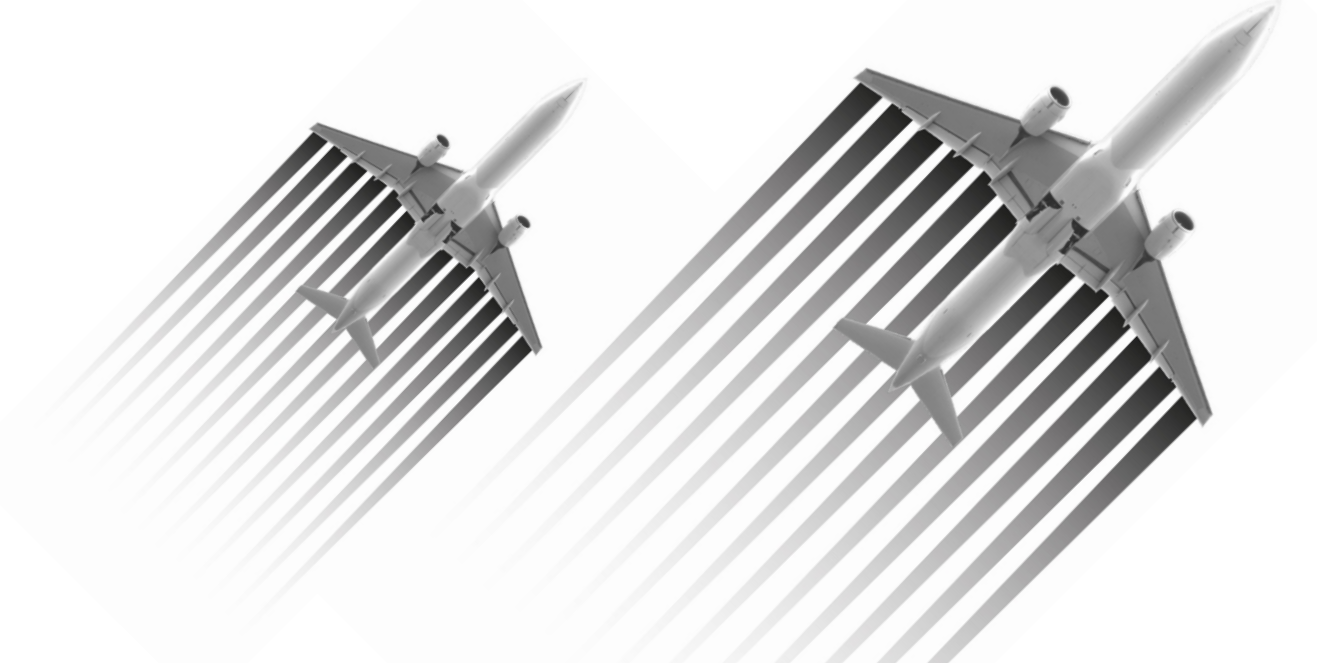

### Contents

| User Guide                      |     |
|---------------------------------|-----|
| Contents                        |     |
| Getting Started                 |     |
| Logging In & Out                |     |
| Screens and Navigation          |     |
| Charts Screen                   |     |
| View Alerts Screen              |     |
| Advanced Search                 |     |
| Viewing Results                 | 11  |
| Exporting Data to Excel         |     |
| Set Up Alerts screen            |     |
| Setting Up Carrier Alerts       | 15  |
| Setting Up Route Alerts         | 1 - |
| Setting Up Code Share Alerts    | 1 - |
| Setting Up Airport Alerts       | 17  |
| Selecting Your Alert Parameters | 2 - |
| Manage Alerts screen            | 3 - |
| Editing Your Alerts             | 4 - |
| Deleting Your Alerts            |     |
| Email Summary screen            | 7 - |
| Help & Support                  | 8 - |

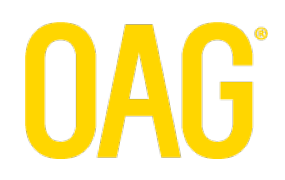

### **Getting Started**

OAG alerts is an online, browser-based tool that delivers real time notifications about the latest schedule changes. Create your own customised alert settings to ensure you only receive notifications that matter to you most.

To get started please check the following:

- You are connected to the internet. OAG alerts is compatible with Internet Explorer, Mozilla Firefox and Safari web browsers
- You have a valid Username & Password.
   If you do not have a Username &/or Password you can email <u>ContactUs@oag.com</u> for help

Go to <u>http://www.oagalerts.com</u> and input your username & password to log in. Upon login you will automatically land on the Charts display screen.

If you are using OAG alerts for the first time...

You will need to set up your custom alert parameters before you can start receiving real time notifications. To set up your alerts go to the Set Up Alerts tab on screen.

You are authorised to set up a maximum of 10<sup>1</sup> separate alerts. If you want to increase the limit please email us at <u>Contactus@oag.com</u> for more information.

<sup>&</sup>lt;sup>1</sup> Unless otherwise stated within your Order agreement

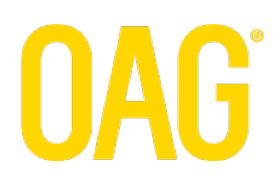

### Logging In & Out

Login Screen

 Image: Contract of the contract of the contract

Go to http://www.oagalerts.com and input your username & password to log in.

To log out of the product there are two **Logout** functions on screen at all times at the top of the screen and in the navigation panel.

#### 

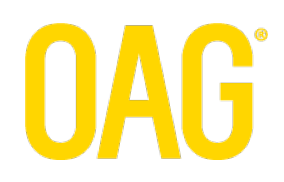

### Screens and Navigation

OAG alerts has 5 main screens:

- 1. Charts Consolidates your notifications in a bar chart display for quick and easy reference
- 2. View Alerts

Displays the schedule notifications, in accordance with your settings Export your data results from here

3. Set Up Alerts

Create your new alert settings here

4. Manage Alerts

Edit or delete your existing alert settings here

5. Email Summary

Register to receive a regular summary report by email here

You can navigate to and from these screens via the navigation panel

Navigation panel

| 1 | Welcome S       | iobhan                                |                   | ) - 1           |                  |         |        | _ | <br>- |
|---|-----------------|---------------------------------------|-------------------|-----------------|------------------|---------|--------|---|-------|
|   | Charts          | View Alerts                           | Set Up Alerts     | Manage Alerts   | Email Summary    | Help    | Logout |   |       |
|   | OAC Alsi<br>Fie | <del>t Charts:</del><br>ase select pe | riod and Alert ty | pe locay only 💌 | Airport Aierts 💌 | Dispiay |        | ] | F     |
|   |                 |                                       |                   | 1.0             | -                |         |        |   |       |

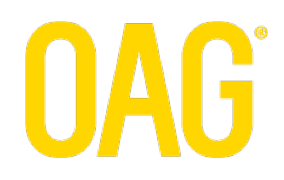

### **Charts Screen**

Upon Login you will automatically land on the Charts screen.

The Chart view is designed to give users a quick reference overview of their notifications.

The chart will display a consolidated count of your notification results in a clear and simple stacked bar chart format.

If you want to review your results in more detail just navigate to the View Alerts screen to review and/or export your notifications for more in-depth analysis.

### Charts screen

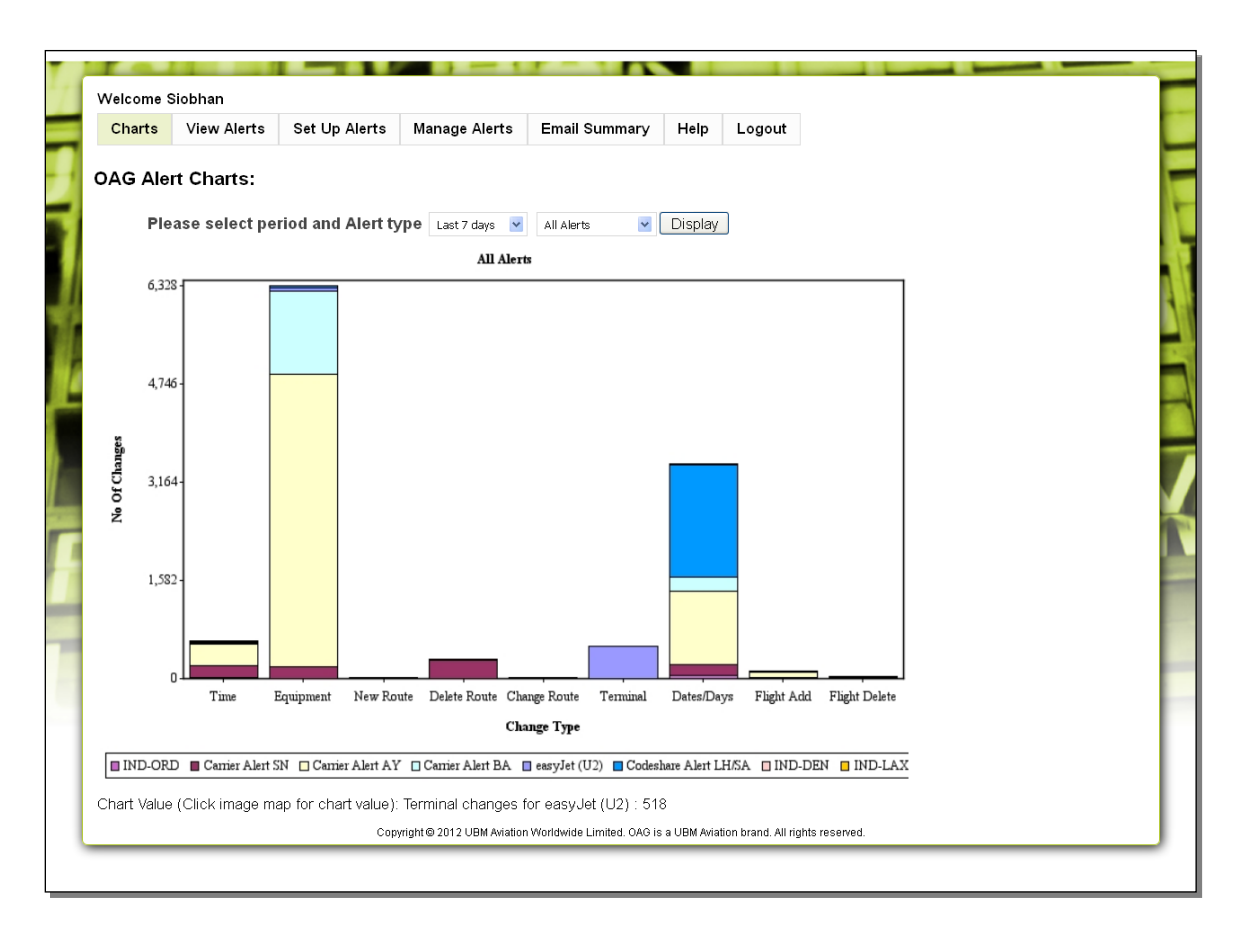

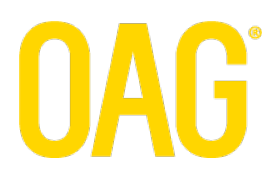

The chart is preset to display consolidated counts for all your Alert notifications you have received today. You can amend the display by adjusting the dropdown menus above the chart and selecting the 'Display' button.

| Welcome | Siobhan                       |                   |                 |                                                                                                    |         |        |  |  |
|---------|-------------------------------|-------------------|-----------------|----------------------------------------------------------------------------------------------------|---------|--------|--|--|
| Charts  | View Alerts                   | Set Up Alerts     | Manage Alerts   | Email Summary                                                                                      | Help    | Logout |  |  |
| OAG Ale | ert Charts:<br>ease select pe | riod and Alert ty | rp ∳ Today only | All Alerts V<br>All Alerts<br>Carrier Alerts<br>Route Alerts<br>Codeshare Alerts<br>Airport Alerts | Display | ]      |  |  |

You can review the result values by clicking on the coloured area on the graph. The value will then be reported at the bottom of the screen.

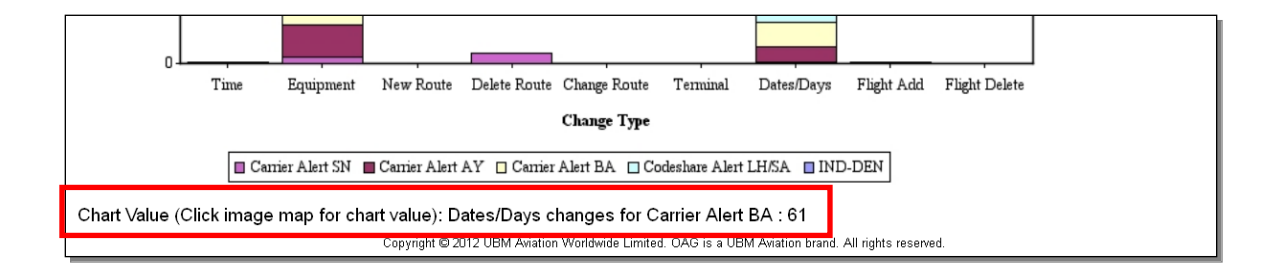

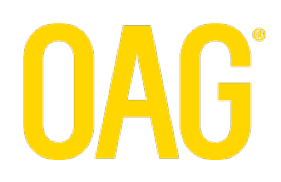

### **View Alerts Screen**

This screen is preset to automatically show your Carrier Alert notifications for the current day.

### View Alerts Screen

| Charts Vie                                                                                                    | w Alerts                                                                                                    | Set Up                    | Alerts     | Manage Al | erts       | Email Sumi   | mary Help                | Logout                   |        |              |                  |   |  |  |
|----------------------------------------------------------------------------------------------------|----------------------------------------------------------------------------------------------------|---------------------------|------------|-----------|------------|--------------|--------------------------|--------------------------|--------|--------------|------------------|---|--|--|
| Alert Type: Carrie                                                                                                    | r Alerts                                                                                                    | <ul> <li>Alert</li> </ul> | Name: All  |           | <b>•</b> A | lert Changes | Date: 10Jan2             | 012                      |        | Show All Det | ails             |   |  |  |
| Advanced Sear                                                                                                    | ch                                                                                                    |                           |            |           |            |              |                          |                          |        |              |                  |   |  |  |
| Carrier Name                                                                                                    | Flight<br>Number                                                                                                    | Service<br>Type           | Start Date | End Date  | Days       | Route        | Previous Data            | New Data                 | Status | Change Type  | Time<br>Received |   |  |  |
| Finnair                                                                                                    | AY 365                                                                                                    | J                         | 19Feb2012  | 19Feb2012 | 7          | HEL-OUL      | 320                      | E90                      | СНС    | Equipment    | 13:29:28         | ^ |  |  |
| Finnair                                                                                                    | AY 379                                                                                                    | J                         | 17Feb2012  | 17Feb2012 | 5          | HEL-OUL      | HEL 19:10 -<br>OUL 20:15 | HEL 19:30 -<br>OUL 20:35 | СНС    | Time         | 13:29:28         |   |  |  |
| Finnair                                                                                                    | nnair         AY 380         J         17Feb2012         17Feb2012         5         OUL-HEL         OUL-21:55-HEL 21:55         OUL 21:15-HEL 22:15         CHG         Time         13:29:28           Number of the second second sec |                           |            |           |            |              |                          |                          |        |              |                  |   |  |  |
| russels Airlines SN 4137 J 260ct2012 260ct2012 5 DEL-BKK E DEL-BKK Route 13:09:46                                                                                                    |                                                                                                    |                           |            |           |            |              |                          |                          |        |              |                  |   |  |  |
| Brussels Airlines                                                                                                    | SN 7098<br>*                                                                                                    | J                         | 12Jan2012  | 12Jan2012 | 4          | WAW-MUC      |                          |                          | ADD    | Dates/Days   | 13:09:43         |   |  |  |
| Brussels Airlines                                                                                                    | SN 7098                                                                                                    |                           | 10Jan2012  | 10Jan2012 | 2          |              |                          |                          | DEL    | Dates/Days   | 13:09:43         |   |  |  |
| Brussels Airlines                                                                                                    | SN 7119<br>*                                                                                                    | J                         | 24Mar2012  | 24Mar2012 | 6          | MUC-WAW      |                          |                          | ADD    | Dates/Days   | 13:09:43         | ~ |  |  |
| IS IN THE AND THE ADVECTOR OF AN ADVECTOR OF A ADVECTOR OF A ADVECTOR OF |                                                                                                    |                           |            |           |            |              |                          |                          |        |              |                  |   |  |  |

If no alerts have been received you will see the following message on screen:

| Welcome S   | Siobhan           |                  | 0 - 10        |                     |         |        |                      |
|-------------|-------------------|------------------|---------------|---------------------|---------|--------|----------------------|
| Charts      | View Alerts       | Set Up Alerts    | Manage Alerts | Email Summary       | Help    | Logout |                      |
| Alert Type: | Carrier Alerts    | 🖌 Alert Name: 🛛  | ll 💌          | Alert Changes Date: | 10Jan20 | 12     | 🔄 🗹 Show All Details |
| Advance     | d Search          |                  |               |                     |         |        |                      |
| No Alert Ch | anges found on th | e selected date. |               |                     |         |        |                      |
|             |                   | _                |               |                     |         |        |                      |

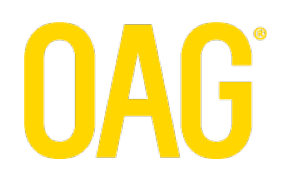

You can change the display settings using the following dropdown menus:

Alert Type – this allows you to view your notifications that match your Carrier Alerts, Route Alerts, Code Share Alerts or Airport Alerts settings

| Welcome                               | Siobhan                                                                                 |               |               |                      |      |        |                  |
|---------------------------------------|-----------------------------------------------------------------------------------------|---------------|---------------|----------------------|------|--------|------------------|
| Charts                                | View Alerts                                                                             | Set Up Alerts | Manage Alerts | Email Summary        | Help | Logout |                  |
| Alert Type:<br>Advance<br>No Alert Ch | Airport Alerts<br>Carrier Alerts<br>Route Alerts<br>Code Share Alerts<br>Airport Alerts | Alert Name:   | Alert C       | hanges Date: 09Jan20 | )12  |        | Show All Details |

Alert Name – select this to view notifications for All or a specific carrier/route/code share/airport

| Charts       View Alerts       Set Up Alerts       Manage Alerts       Email Summary       Help       Logout         Alert Type:       Carrier Alerts       Alert Name:       easyJet (U2)       Alert Changes Date:       09Jan2012 | Charts       View Alerts       Set Up Alerts       Manage Alerts       Email Summary       Help       Logout         Alert Type:       Carrier Alerts       Alert Name:       easylet (U2)       Alert Changes Date:       09Jan2012         Alart Changes found on the selected date       Carrier Alert AY       Carrier Alert AY       Alert Changes found on the selected date | Welcome S   | Siobhan        |               |               |                    |          |        |
|----------------------------------------------------------------------------------------------------|----------------------------------------------------------------------------------------------------|-------------|----------------|---------------|---------------|--------------------|----------|--------|
| Alert Type: Carrier Alerts 💌 Alert Name: easyJet (U2) 💌 Alert Changes Date: 09Jan2012                                                                                                    | Alert Type:       Carrier Alerts       Alert Name:       easyJet (U2)       Alert Changes Date:       09Jan2012         All       Carrier Alert BA       Carrier Alert SN       Carrier Alert SN         No Alert Changes found on the selected date       Carrier Alert AY       Alert AY                                                                                         | Charts      | View Alerts    | Set Up Alerts | Manage Alerts | Email Summary      | Help     | Logout |
| 80                                                                                                    | Advanced Search     Carrier Alert BA       No Alert Changes found on the selected date     Carrier Alert AY                                                                                                    | Alert Type: | Carrier Alerts | Alert Name:   | easyJet (U2)  | Alert Changes Date | : 09Jan2 | 2012   |

Alert Changes Date – use the calendar to view notifications received each day. You can access alert results for up to the past 30 days.

| Charts       View Alerts       Set Up Alerts       Manage Alerts       Email Summary       Help       Logout         Alert Type:       Carrier Alerts                                                                                                    | Welcome Siobhan     | ì         |                    |               |                     |      |       |     |      |     |     |     |     |         |        |
|----------------------------------------------------------------------------------------------------|---------------------|-----------|--------------------|---------------|---------------------|------|-------|-----|------|-----|-----|-----|-----|---------|--------|
| Alert Type:       Carrier Alerts       Alert Name:       easyJet (U2)       Alert Changes Date:       09Jan2012       Show All Deta         Image: Advanced Search       Image: Image: | Charts View         | Alerts    | Set Up Alerts      | Manage Alerts | Email Summary       | Hel  | р     | Log | jout |     |     |     |     |         |        |
| Sun       No       No <t< th=""><th>Alert Type: Carrier</th><th>Alerts</th><th>Alert Name:</th><th>easyJet (U2)</th><th>Alert Changes Date:</th><th>09J;</th><th>an20</th><th>12</th><th></th><th></th><th>2</th><th></th><th>Sho</th><th>w All D</th><th>etails</th></t<>                                                                                                    | Alert Type: Carrier | Alerts    | Alert Name:        | easyJet (U2)  | Alert Changes Date: | 09J; | an20  | 12  |      |     | 2   |     | Sho | w All D | etails |
| No Alert Changes found on the selected date.       Sun       Mon       Tu       Wu       Tu       Fri       Bat         1       2       3       4       5       6       7         8       9       10       11       12       13       14         15       16       17       18       20       21         22       23       24       25       26       27         29       30       31       -       -       -                                                                                                    | O Advanced Searc    | :h        |                    |               |                     | Já   | anuar | y   | *    | 20  | 12  |     |     |         |        |
| 1       2       3       4       5       6       7         8       9       10       11       12       13       14         15       16       17       18       19       20       21         22       23       24       25       26       27       28         29       30       31                                                                                                    | No Alert Changes f  | ound on t | the selected date. |               |                     | Sun  | Mon   | Tue | Wed  | Thu | Fri | Sat |     |         |        |
| 8       9       10       11       12       13       14         15       16       17       18       19       20       21         22       23       24       25       26       27       28         29       30       31       5       5       5                                                                                                    |                     |           |                    |               |                     | 1    | 2     | 3   | 4    | 5   | 6   | 7   |     |         |        |
| 15       16       17       18       19       20       21         22       23       24       25       26       27       28         29       30       31       5       5       5       5                                                                                                    |                     |           |                    |               |                     | 8    |       | 10  | 11   | 12  | 13  | 14  |     |         |        |
| 22 23 24 25 26 27 28<br>29 30 31 31                                                                                                    |                     |           |                    |               |                     | 15   | 16    | 17  | 18   | 19  | 20  | 21  |     |         |        |
| 29 30 31                                                                                                    |                     |           |                    |               |                     | 22   | 23    | 24  | 25   | 26  | 27  | 28  |     |         |        |
|                                                                                                    |                     |           |                    |               |                     | 29   | 30    | 31  |      |     |     |     |     |         |        |

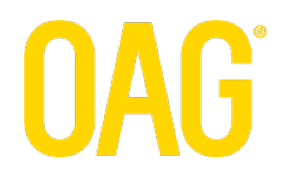

### Advanced Search

This section provides more options for you to filter the notification results. Just select using the dropdown menus

provided and select the icon to apply the filters.

The Equipment Option allows users to view either All aircraft changes or just wide-to-narrow & narrow-wide body aircraft changes.

| Welcome S       | iobhan              |                 |                   |               |            |               |                |          |        |             |                  |   |
|-----------------|---------------------|-----------------|-------------------|---------------|------------|---------------|----------------|----------|--------|-------------|------------------|---|
| Charts          | View Alerts         | Set U           | Alerts            | Manage A      | lerts      | Email Sum     | mary Help      | Logout   |        |             |                  |   |
| Alert Type:     | Carrier Alerts      | Aleri           | : Name: 🛛 All     |               | <b>•</b>   | Alert Changes | s Date: 10Jani | 2012     |        | Show All De | tails            |   |
| 💿 Advanced      | l Search            |                 |                   |               |            |               |                |          |        |             |                  |   |
| Select more fi  | lter options        |                 |                   |               |            |               |                |          |        |             |                  |   |
| Carrier         |                     | Flight          | <b>•</b>          | Service       | Route:     |               | Status:        | Change   |        | Equipment   |                  | ~ |
|                 | '                   | admoer.         |                   | ype.          |            |               |                | Type.    |        | Option.     |                  |   |
| Ţ               |                     |                 |                   |               |            |               |                |          |        |             |                  |   |
| Carrier Name    | Flight<br>Number    | Service<br>Type | Start Date        | End Date      | Days       | Route         | Previous Data  | New Data | Status | Change Type | Time<br>Received | - |
| Finnair         | AY 454              | J               | 26Feb2012         | 26Feb2012     | 7          | KTT-HEL       | 320            | 319      | CHG    | Equipment   | 13:58:00         | ^ |
| Finnair         | AY 649              | J               | 26Feb2012         | 26Feb2012     | 7          | HEL-ARN       | 320            | 319      | CHG    | Equipment   | 13:58:00         | = |
| Finnair         | AY 650              | J               | 26Feb2012         | 26Feb2012     | 7          | ARN-HEL       | 320            | 319      | CHG    | Equipment   | 13:58:00         |   |
| Finnair         | AY 839              | J               | 26Feb2012         | 26Feb2012     | 7          | HEL-LHR       | 319            | 320      | CHG    | Equipment   | 13:58:00         |   |
| Finnair         | AY 840              | J               | 26Feb2012         | 26Feb2012     | 7          | LHR-HEL       | 319            | 320      | СНО    | Equipment   | 13:58:00         |   |
| Finnair         | AY 366              | J               | 26Feb2012         | 26Feb2012     | 7          | OUL-HEL       | E90            | 319      | СНО    | Equipment   | 13:56:57         |   |
| Finnair         | AY 445              | J               | 26Feb2012         | 26Feb2012     | 7          | HEL-KTT       | 319            | 320      | СНО    | Equipment   | 13:56:57         |   |
| Finnair         | AY 446              | J               | 26Feb2012         | 26Feb2012     | 7          | KTT-HEL       | 319            | 320      | СНО    | Equipment   | 13:56:57         |   |
| Finnair         | AY 453              | J               | 26Feb2012         | 26Feb2012     | 7          | HEL-KTT       | 320            | 319      | СНО    | Equipment   | 13:56:57         | ~ |
| K << <          | 1 2 3 4             | > >>            | ×                 |               |            |               |                |          |        |             |                  |   |
| ,016 Notificati | on(s) found, displa | aying 30 No     | tification(s), fr | om 1 to 30. P | age 1 / 34 |               |                |          |        |             |                  |   |
| Export Our      | ion.                |                 |                   |               |            |               |                |          |        |             |                  |   |

### **Viewing Results**

Notifications are posted in order of time received by default, so the latest changes are automatically displayed at the top of the display section.

Non-operational (marketing) flights are flagged with an asterisk (\*) next to the flight number.

You can choose to re-sort the results by clicking on the appropriate column header.

If many notifications are posted you can view them all by using the vertical scroll bar and choosing page navigation at the bottom of the screen

| Carrier Name            | Flight<br>Number | Service<br>Type | Start Date        | End Date      | Days        | Route   | Previous Data | New Data | Status | Change Type | Time<br>Received |   |
|-------------------------|------------------|-----------------|-------------------|---------------|-------------|---------|---------------|----------|--------|-------------|------------------|---|
| Finnair                 | AY 454           | J               | 26Feb2012         | 26Feb2012     | 7           | KTT-HEL | 320           | 319      | СНО    | Equipment   | 13:58:00         | ^ |
| Finnair                 | AY 649           | J               | 26Feb2012         | 26Feb2012     | 7           | HEL-ARN | 320           | 319      | сно    | Equipment   | 13:58:00         | = |
| Finnair                 | AY 650           | J               | 26Feb2012         | 26Feb2012     | 7           | ARN-HEL | 320           | 319      | СНС    | Equipment   | 13:58:00         |   |
| Finnair                 | AY 839           | J               | 26Feb2012         | 26Feb2012     | 7           | HEL-LHR | 319           | 320      | сно    | Equipment   | 13:58:00         |   |
| Finnair                 | AY 840           | J               | 26Feb2012         | 26Feb2012     | 7           | LHR-HEL | 319           | 320      | СНС    | Equipment   | 13:58:00         | L |
| Finnair                 | AY 366           | J               | 26Feb2012         | 26Feb2012     | 7           | OUL-HEL | E90           | 319      | сно    | Equipment   | 13:56:57         |   |
| Finnair                 | AY 445           | J               | 26Feb2012         | 26Feb2012     | 7           | HEL-KTT | 319           | 320      | СНС    | Equipment   | 13:56:57         |   |
| Finnair                 | AY 446           | J               | 26Feb2012         | 26Feb2012     | 7           | KTT-HEL | 319           | 320      | СНО    | Equipment   | 13:56:57         |   |
| Finnair                 | AV 452           |                 | 26Feb2012         | 26Fob2012     | 7           | HEL-KTT | 320           | 319      | СНС    | Equipment   | 13:56:57         | ~ |
| K << < 1                | 2 3 4            | > >>            | >                 |               |             |         |               |          |        |             |                  |   |
| 1,016 Notification(s) f | ound, displa     | iying 30 Not    | ification(s), fro | om 1 to 30. P | age 1 / 34. |         |               |          |        |             |                  |   |
| Export Current          |                  |                 |                   |               |             |         |               |          |        |             |                  |   |
| Export All              |                  |                 |                   |               |             |         |               |          |        |             |                  |   |

### Viewing Full Detail for ADD and DEL results

Airline schedules can be very complex. In order to accommodate known changes to a flight operation, airlines can file several Itinerary Variations (IVs) under each flight number.

OAG alerts offers users the ability to view high-level information per notification, or to expose the full details, including each IV that is affected by the change.

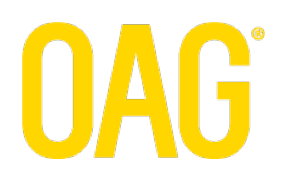

### Example High-level result

In this example the notification is advising that the carrier has added a new operation (Flight Add) and includes the flight number.

| Welcome S                                                                                                    | Welcome Siobhan                                                                                   |       |           |           |         |            |         |        |     |                  |          |  |  |
|----------------------------------------------------------------------------------------------------|---------------------------------------------------------------------------------------------------|-------|-----------|-----------|---------|------------|---------|--------|-----|------------------|----------|--|--|
| Charts                                                                                                    | View Alerts                                                                                       | Set U | Jp Alerts | Manage Al | erts Er | mail Summa | ry Help | Logout |     |                  |          |  |  |
| Alert Type:                                                                                                    | Alert Type: Carrier Alerts 💌 Alert Name: All 💌 Alert Changes Date: 10Jan2012 🗷 🗆 Show All Details |       |           |           |         |            |         |        |     |                  |          |  |  |
| Carrier Name Flight Number Type Start Date End Date Days Route Previous Data New Data Status Change Type Time Receive |                                                                                                   |       |           |           |         |            |         |        |     | Time<br>Received |          |  |  |
| Brussels Airlin                                                                                                    | ies SN 4                                                                                          | 253   |           |           |         |            |         |        | ADD | Flight Add       | 09:20:10 |  |  |
| Brussels Airlin                                                                                                    | ies * SN 4                                                                                        | 253   |           |           |         |            |         |        | ADD | Flight Add       | 09:20:09 |  |  |

In order to view the full details for this Flight Add, select the 'Show All Details' checkbox at the top of the screen

Once the 'Show All Details' checkbox is selected the tool will retrieve more details from OAG's databases and populate the information on screen.

This may take a few moments.

#### Example Show All Details result

The screen now displays full flight information (per Itinerary Variation), including:

Service Type, Start & End Dates, Days of operation and Route.

| Welcome S       | iobhan                  |              |          |            |            |       |             |               |          |        |                 |          |
|-----------------|-------------------------|--------------|----------|------------|------------|-------|-------------|---------------|----------|--------|-----------------|----------|
| Charts          | View A                  | Alerts       | Set Up A | lerts M    | anage Aler | ts Em | nail Summa  | ry Help       | Logout   |        |                 |          |
| Alert Type:     | Carrier Ale<br>I Search | erts 💌       | Alert Na | ame: All   |            | Aleri | t Changes D | ate: 10Jan201 | 2        |        | Show All Detail | 3        |
| Carrier Name    |                         | Number       | Туре     | Start Date | End Date   | Days  | Route       | Previous Data | New Data | Status | Change Type     | Received |
| Brussels Airlin | ies                     | SN 4253      | J        | 07Dec2012  | 07Dec2012  | 5     | BRU-TFS     |               |          | ADD    | Flight Add      | 09:20:10 |
| Brussels Airlir | es                      | SN 4253<br>* | J        | 09Dec2012  | 09Dec2012  | 7     | BRU-TFS     |               |          | ADD    | Flight Add      | 09:20:10 |
| Brussels Airlin | ies                     | SN 4253<br>* | J        | 02Dec2012  | 02Dec2012  | 7     | BRU-TFS     |               |          | ADD    | Flight Add      | 09:20:09 |

To return to the high-level display simply de-select the 'Show All Details' checkbox.

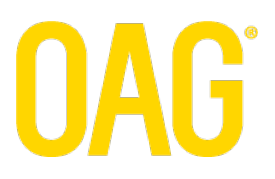

### **Exporting Data to Excel**

You can export your data results to an Excel spreadsheet. There are 2 different export options you can use:

### 1. Export Current

This will export the data only from the page you are viewing. Remember to select the 'Show All Details' checkbox on screen if you wish to export all the available flight details.

### 2. Export All

This will export data from your current page and any additional pages. Remember to select the 'Show All Details' checkbox on screen if you wish to export all the available flight details.

| Charts                                                | View Alerts                    | Set U               | Alerts                | Manage Al      | erts      | Email Sum     | mary Hel                 | b Logout                 |        |             |                  |   |
|-------------------------------------------------------|--------------------------------|---------------------|-----------------------|----------------|-----------|---------------|--------------------------|--------------------------|--------|-------------|------------------|---|
| Alert Type:                                           | Carrier Alerts                 | Mert                | : Name: 🛛 All         |                | *         | Alert Changes | ; Date: 10Jan            | 2012                     |        | Show All De | etails           |   |
| 💿 Advanced                                            | Search                         |                     |                       |                |           |               |                          |                          |        |             |                  |   |
| Carrier Name                                          | Flight<br>Number               | Service<br>Type     | Start Date            | End Date       | Days      | Route         | Previous Data            | New Data                 | Status | Change Type | Time<br>Received | • |
| Finnair                                               | AY 365                         | J                   | 19Feb2012             | 19Feb2012      | 7         | HEL-OUL       | 320                      | E90                      | СНС    | Equipment   | 13:29:28         | ^ |
| Finnair                                               | AY 379                         | J                   | 17Feb2012             | 17Feb2012      | 5         | HEL-OUL       | HEL 19:10 -<br>OUL 20:15 | HEL 19:30 -<br>OUL 20:35 | СНО    | Time        | 13:29:28         |   |
| Finnair                                               | AY 380                         | J                   | 17Feb2012             | 17Feb2012      | 5         | OUL-HEL       | OUL 20:55 -<br>HEL 21:55 | OUL 21:15 -<br>HEL 22:15 | СНО    | Time        | 13:29:28         |   |
| Brussels Airline                                      | es \$N 4137<br>*               | J                   | 260ct2012             | 260ct2012      | 5         | DEL-BKK       |                          |                          | DEL    | Route       | 13:09:46         |   |
| Brussels Airline                                      | s \$N 7098                     | J                   | 12Jan2012             | 12Jan2012      | 4         | WAW-MUC       |                          |                          | ADD    | Dates/Days  | 13:09:43         |   |
| Brussels Airline                                      | es SN 7098                     |                     | 10Jan2012             | 10Jan2012      | 2         |               |                          |                          | DEL    | Dates/Days  | 13:09:43         |   |
| Brussels Airline                                      | es \$N 7119<br>*               | J                   | 24Mar2012             | 24Mar2012      | 6         | MUC-WAW       |                          |                          | ADD    | Dates/Days  | 13:09:43         | ~ |
| K K K<br>34 Notification<br>Export Curr<br>Export All | 1 2 3 4<br>(s) found, displayi | ≥ ≥<br>ing 30 Notif | )<br>ication(s), fror | n 1 to 30. Pag | e 1 / 32. |               |                          |                          |        |             |                  |   |

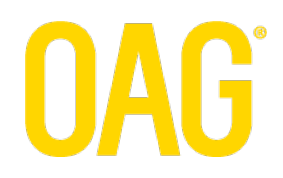

### Sample Output in Excel

|     | M47 🗸 🗸         | fx         |            |            |            |      |         |          |          |        |             |           |       |
|-----|-----------------|------------|------------|------------|------------|------|---------|----------|----------|--------|-------------|-----------|-------|
|     | А               | В          | С          | D          | E          | F    | G       | Н        |          | J      | K           | L         | M     |
| 1   | Carrier Name    | Flight Nur | Service T  | Start Date | End Date   | Days | Route   | Previous | New Data | Status | Change Type | Time Reco | eived |
| 2   | British Airways | BA 286     |            | 2012-01-12 | 2012-01-12 | 4    | SFO-LHR |          |          | ADD    | Dates/Days  | 21:04:46  |       |
| 3   | British Airways | BA 287     |            | 2012-01-12 | 2012-01-12 | 4    | LHR-SFO |          |          | ADD    | Dates/Days  | 21:04:46  |       |
| 4   | Finnair         | AY 3891 *  | J          | 2012-01-12 | 2012-01-12 | 4    | HEL-VAA | ATR      | AT5      | CHG    | Equipment   | 19:03:31  |       |
| 5   | Finnair         | AY 3892 *  | J          | 2012-01-12 | 2012-01-12 | 4    | VAA-HEL | ATR      | AT5      | CHG    | Equipment   | 19:03:31  |       |
| 6   | Finnair         | AY 3992 *  | J          | 2012-01-12 | 2012-01-12 | 4    | TMP-HEL | AT7      | ATR      | CHG    | Equipment   | 19:03:31  |       |
| 7   | British Airways | BA 632     | J          | 2012-01-12 | 2012-01-12 | 4    | LHR-ATH | 767      | 320      | CHG    | Equipment   | 17:49:22  |       |
| 8   | British Airways | BA 633     | J          | 2012-01-12 | 2012-01-12 | 4    | ATH-LHR | 767      | 320      | CHG    | Equipment   | 17:49:22  |       |
| 9   | Finnair         | AY 361     |            | 2012-08-11 | 2012-10-27 | 6    |         |          |          | DEL    | Dates/Days  | 17:43:10  |       |
| 10  | Finnair         | AY 361     |            | 2012-03-31 | 2012-03-31 | 6    |         |          |          | DEL    | Dates/Days  | 17:36:13  |       |
| 11  | Finnair         | AY 353     | J          | 2012-10-24 | 2012-10-24 | 3    | HEL-OUL | E90      | 321      | CHG    | Equipment   | 17:17:49  |       |
| 12  | Finnair         | AY 353     | J          | 2012-10-23 | 2012-10-26 | 25   | HEL-OUL | E90      | 320      | CHG    | Equipment   | 17:17:04  |       |
| 13  | Finnair         | AY 353     |            | 2012-06-24 | 2012-06-24 | 7    |         |          |          | DEL    | Dates/Days  | 17:17:04  |       |
| 14  | Finnair         | AY 353     |            | 2012-08-18 | 2012-10-27 | 67   |         |          |          | DEL    | Dates/Days  | 17:17:04  |       |
| 15  | Finnair         | AY 353     |            | 2012-03-25 | 2012-06-23 | 67   |         |          |          | DEL    | Dates/Days  | 17:10:19  |       |
| 16  | Finnair         | AY 353     |            | 2012-08-12 | 2012-08-12 | 7    |         |          |          | DEL    | Dates/Days  | 17:10:19  |       |
| 17  | British Airways | BA 874     |            | 2012-01-22 | 2012-01-22 | 7    | LHR-DME |          |          | ADD    | Dates/Days  | 17:10:04  |       |
| 18  | British Airways | BA 874     |            | 2012-01-11 | 2012-01-11 | 3    |         |          |          | DEL    | Dates/Days  | 17:10:04  |       |
| 19  | British Airways | BA 875     |            | 2012-01-22 | 2012-01-22 | 7    | DME-LHR |          |          | ADD    | Dates/Days  | 17:10:04  |       |
| 20  | British Airways | BA 875     |            | 2012-01-11 | 2012-01-11 | 3    |         |          |          | DEL    | Dates/Days  | 17:10:04  |       |
| 21  | British Airways | BA 7625    |            | 2012-02-29 | 2012-03-06 | 123  |         |          |          | DEL    | Dates/Days  | 16:57:14  |       |
| 22  | British Airways | BA 7625    |            | 2012-03-12 | 2012-03-19 | 12   |         |          |          | DEL    | Dates/Days  | 16:57:14  |       |
| 23  | British Airways | BA 7625    |            | 2012-03-23 | 2012-03-23 | 5    |         |          |          | DEL    | Dates/Days  | 16:57:14  |       |
| 24  | British Airways | BA 7626    |            | 2012-03-12 | 2012-03-19 | 12   |         |          |          | DEL    | Dates/Days  | 16:57:14  |       |
| 25  | British Airways | BA 7640    |            | 2012-02-08 | 2012-03-22 | 34   |         |          |          | DEL    | Dates/Days  | 16:57:14  |       |
| 26  | Finnair         | AY 3749 *  | J          | 2012-01-17 | 2012-01-17 | 2    | HEL-RIX | AT7      | ATR      | CHG    | Equipment   | 16:18:16  |       |
| 27  | Finnair         | AY 3750 *  | J          | 2012-01-17 | 2012-01-17 | 2    | RIX-HEL | AT7      | ATR      | CHG    | Equipment   | 16:18:16  |       |
| 28  | Finnair         | AY 3755 *  | J          | 2012-01-16 | 2012-01-16 | 1    | HEL-KAJ | AT7      | ATR      | CHG    | Equipment   | 16:18:16  |       |
| 29  | Finnair         | AY 3756 *  | J          | 2012-01-16 | 2012-01-16 | 1    | KAJ-HEL | AT7      | ATR      | CHG    | Equipment   | 16:18:16  |       |
| 30  | Finnair         | AY 3765 *  | J          | 2012-01-17 | 2012-01-17 | 2    | HEL-RIX | AT7      | ATR      | CHG    | Equipment   | 16:18:16  |       |
| 31  | Finnair         | AY 3766 *  | J          | 2012-01-17 | 2012-01-17 | 2    | RIX-HEL | AT7      | ATR      | CHG    | Equipment   | 16:18:16  |       |
| H 4 | ▶ N\showA       | lertChange | esExport / |            | 0010 01 17 | -    |         |          | <        |        |             | 10.10.10  |       |

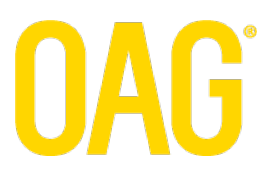

#### Set Up Alerts screen

Select the Alert Type you would like to create from the dropdown menu on the navigation panel

| Set U | p Alerts | screen |
|-------|----------|--------|
|       |          |        |

| veicome    |             |               |                             |                |             |        |
|------------|-------------|---------------|-----------------------------|----------------|-------------|--------|
| Charts     | View Alerts | Set Up Alerts | Mar age Alerts              | Email Summary  | Help        | Logout |
| we ant Ala | **          | Carrier       |                             |                |             |        |
| rport Ale  | is          | Route         |                             |                |             |        |
|            |             | Code Share    | All Cal                     | rriers         |             |        |
| ort        |             | Airport       | 🔷 🔘 Carrie                  | r              |             |        |
|            |             |               | <ul> <li>Alliand</li> </ul> | e              |             |        |
| ame        |             | (ontional)    |                             |                |             |        |
| 1110       |             | (optional)    |                             |                |             |        |
| ert criter | a           |               |                             |                |             |        |
| Poutes     |             | Elight Nu     | umber                       | Changes        |             |        |
| New New    |             | New           |                             | Erequency/Effe | ctive Perio | nd     |
|            | ted         |               | ed                          | Equipment      |             |        |
| Cha        | nged        |               |                             | Terminals      |             |        |
|            |             |               |                             |                | ~           |        |
|            |             |               |                             |                |             |        |
|            |             |               |                             |                |             |        |
|            |             |               |                             |                |             |        |
| Create Ale | rt Cancel   |               |                             |                |             |        |
|            |             |               |                             |                |             |        |

#### **Setting Up Carrier Alerts**

- 1) Select 'Carrier' from the dropdown menu on the navigation panel
- 2) Choose the airline you want OAG alerts to track by typing in the carrier name or IATA code in the search box. Only one carrier can be selected for each Carrier Alert you create.
- Choose to track either all their flights, a particular flight number range or a specific flight number using the radial buttons
- 4) OAG alerts will automatically name your alert the same as the airline name you have chosen. You can choose to name the alert whatever you like by using the optional 'Name' field on screen.
- Choose what change events you want to notified about by using the check boxes in the three Alert Criteria sections on screen. You must select at least one parameter to create your alert.
- 6) Click 'Create Alert' button at the bottom of the screen to complete your set up.

### Setting Up Route Alerts

- 1) Select 'Route' from the dropdown menu on the navigation panel
- 2) Choose the Departure and Arrival airports you want OAG alerts to track by typing in the airport name or IATA code in the search box. Only one route can be selected for each Route Alert you create.
- 3) Choose to track either all the carriers that operate that route, or a specific carrier or an alliance using the radial buttons
- 4) OAG alerts will automatically name your alert the same as per the IATA codes for the airports you have chosen. You can choose to name the alert whatever you like by using the optional 'Name' field on screen.
- 5) Choose what change events you want to notified about by using the check boxes in the three Alert Criteria sections on screen. You must select at least one parameter to create your alert.
- 6) Click 'Create Alert' button at the bottom of the screen to complete your set up.

### Setting Up Code Share Alerts

- 1) Select 'Code Share' from the dropdown menu on the navigation panel
- 2) Choose the operating and marketing airlines you want OAG alerts to track by typing in the carrier name or IATA code in the search box. Only one code share partnership can be selected for each Code Share Alert you create.
- 3) OAG alerts will automatically name your alert the same as per the IATA codes for the carriers you have chosen. You can choose to name the alert whatever you like by using the optional 'Name' field on screen.
- 4) Choose what change events you want to notified about by using the check boxes in the three Alert Criteria sections on screen. You must select at least one parameter to create your alert.
- 5) Click 'Create Alert' button at the bottom of the screen to complete your set up.

### **Setting Up Airport Alerts**

- 1) Select 'Airport' from the dropdown menu on the navigation panel
- Choose the airport you want OAG alerts to track by typing in the airport name or IATA code in the search box.
   Only one airport can be selected for each Airport Alert you create.
- 3) Choose to track either all the carriers that operate at that airport, or a specific carrier or an alliance using the radial buttons
- 4) OAG alerts will automatically name your alert as per the IATA code for the airport you have chosen. You can choose to name the alert whatever you like by using the optional 'Name' field on screen.
- 5) Choose what change events you want to notified about by using the check boxes in the three Alert Criteria sections on screen. You must select at least one parameter to create your alert.

### **Selecting Your Alert Parameters**

| Parameter                  | Description                                                                       |
|----------------------------|-----------------------------------------------------------------------------------|
|                            |                                                                                   |
| New Routes                 | will issue a notification when a new route is filed on a carrier's schedule       |
| Deleted Routes             | will issue a notification when a route is deleted from a carrier's schedule       |
| Changed Routes             | will issue a notification when the departure and/or arrival airport is changed on |
|                            | a flight.                                                                         |
|                            | Terminal details will also be provided if available                               |
| Now Flight Numbers         |                                                                                   |
| New Flight Numbers         | will issue a noulication when a new light number is filed                         |
| Deleted Flight Numbers     | will issue a notification when all itineraries are deleted from a flight number   |
| Frequency/Effective Period | will issue a notification when added, deleted or changed                          |
| Changes                    | ······································                                            |
| Time Changes               | will issue a notification when changed. You can also opt to apply a tolerance     |
|                            | level so that you only receive notifications if the time changes by more than 1-  |
|                            | hour, 2-hours, 3-hours etc                                                        |
| Equipment Changes          | will issue a notification if the aircraft type is changed                         |
| Terminal Changes           | will issue a notification when a terminal is changed                              |
|                            |                                                                                   |
| Select Notification Period | allows you to choose how far in the future you want to monitor, up to a           |
|                            | maximum of 360 days in the future                                                 |
|                            |                                                                                   |
| Flight Filter              | allows you to exclude non-operational (marketing) flights from your results.      |
| Operating Only             | You will only receive notifications for operational flights                       |

### Manage Alerts screen

The Manage Alerts screen contains all your current Carrier, Route and Code Share Alerts. It identifies when each alert was created and when it was last modified.

From this screen you can opt to edit or delete your alerts.

### Manage Alerts screen

| ciconic                               | Siophan      |               |               |                      |      |                   |                         |
|---------------------------------------|--------------|---------------|---------------|----------------------|------|-------------------|-------------------------|
| Charts                                | View Alerts  | Set Up Alerts | Manage Alerts | Email Summary        | Help | Logout            |                         |
| ur Carrie                             | r Alerts     |               |               |                      |      |                   |                         |
|                                       |              | Name          |               | Created              |      | Last updated      | Action                  |
| Carrier Alert                         | BA           |               |               | 01Aug2011            | 251  | Nov2011 11:47:26  | Edit Alert Delete Alert |
| Carrier Alert                         | AY           |               |               | 01Aug2011            | 031  | May2011 11:34:11  | Edit Alert Delete Alert |
| easyJet (U2)                          |              |               |               | 02Aug2011            | 02/  | Aug2011 13:16:26  | Edit Alert Delete Alert |
| our Route                             | Alerts       | Name          |               | Created              |      | Last updated      | Action                  |
| LHR-EWR                               |              |               |               | 30Aug2011            | 12   | Dec2011 16:54:11  | Edit Alert Delete Alert |
| ND-DEN                                |              |               |               | 03Oct2011            | 03   | Oct2011 16:31:34  | Edit Alert Delete Alert |
|                                       | Share Alerts |               |               |                      |      |                   |                         |
| our Code                              |              | Name          |               | Created              |      | Last updated      | Action                  |
| our Code                              |              |               |               |                      | 221  | Mau 2011 12-52-40 | Edit Alart Dalata Alart |
| our Code<br>Codeshare A               | Vert LH/SA   |               |               | 01Aug2011            | 231  | May2011 13.52.40  | Euir Aierr Delete Aierr |
| our Code<br>Codeshare A<br>our Airpor | Nert LH/SA   |               |               | 01Aug2011            | 231  | wayzutt 13.52.40  |                         |
| our Code<br>Codeshare A<br>our Airpor | vlert LH/SA  | Name          |               | 01Aug2011<br>Created | 23   | Last updated      | Action                  |

Copyright @ 2012 UBM Aviation Worldwide Limited. OAG is a UBM Aviation brand. All rights reserved.

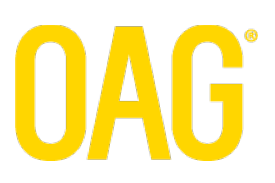

### **Editing Your Alerts**

Select the 'Edit' button that corresponds to the alert you wish to modify

#### Your Route Alerts

| Name    | Created   | Last updated       | A          | ction        |
|---------|-----------|--------------------|------------|--------------|
| IND-DEN | 03Oct2011 | 03Oct2011 16:31:34 | Edit Alert | Delete Alert |

Amend your alert settings as required.

To save the new settings select the 'Update Alert' button at the bottom of the screen.

If you select 'Cancel' then any modifications you have made will not be saved.

| come                  |                    |               |                         |            |                |                            |
|-----------------------|--------------------|---------------|-------------------------|------------|----------------|----------------------------|
| narts View Alerts     | Set Up Alerts      | Manage Alerts | Email Summary           | Help       | Logout         |                            |
| te Alerts             |                    |               |                         |            |                |                            |
| rigin Indianapolis Ir | nternational (IND) |               | Destination             | Denv       | er Intl Apt (I | DEN)                       |
| All Carriers          |                    |               |                         |            |                |                            |
| 🔘 Carrier             |                    |               |                         |            |                |                            |
| Alliance              |                    |               |                         |            |                |                            |
| IND-DEN               | (optional)         |               |                         |            |                |                            |
| t criteria            |                    |               |                         |            |                |                            |
| Routes                | Flight Nur         | nber          | Changes                 |            |                | Select Notification Period |
| 🔲 New                 | 🗆 New              |               | Frequency/Effect        | tive Peric | id             | 0 💌 to 360 💌 days          |
| Deleted               | Delete             | d             | Equipment               |            |                |                            |
| Changed               |                    |               | Terminals               |            |                | Flight Filter              |
|                       |                    |               | Times All               | <b>~</b>   |                | Operating Only             |
|                       |                    |               | All<br>-/+ 1hrs         |            |                |                            |
|                       |                    | I             | +/- 2hrs<br>+/- 3hrs    |            |                |                            |
|                       |                    |               | +/- 4/1/5<br>+/- 5hrs   |            | _              |                            |
| odate Alert Cancel    |                    |               | Last updated (+/- shree | 12:28      | 3              |                            |
|                       |                    |               | +/- 9hrs                |            |                |                            |

Select the 'Delete' button that corresponds to the alert you wish to terminate

### Your Route Alerts

| Name    | Created   | Last updated       |            |              |
|---------|-----------|--------------------|------------|--------------|
| LTN-AMS | 02Aug2011 | 02Aug2011 18:58:45 | Edit Alert | Delete Alert |

You will receive a message asking you to confirm the delete. Select 'OK' to confirm or 'Cancel' to abort

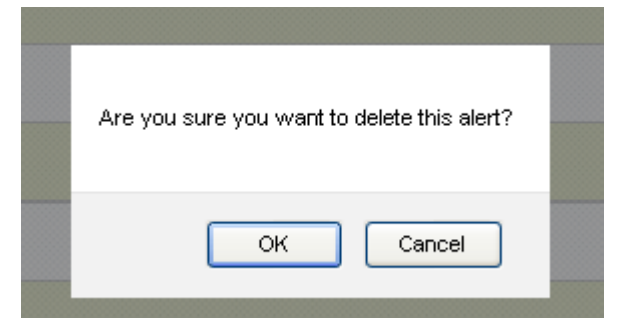

NB: Once you have deleted your alert it will automatically disappear from the Manage Alerts screen and

- all existing notifications will automatically disappear from your View Alerts and Charts screens
- you will no longer receive any further schedule change notifications for this alert

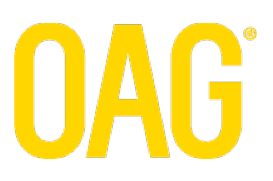

### **Email Summary screen**

### **Deleting Your Alerts**

Select the 'Delete' button that corresponds to the alert you wish to terminate

### Your Route Alerts

200

| Name    | Created   | Last updated       |                        |
|---------|-----------|--------------------|------------------------|
| LTN-AMS | 02Aug2011 | 02Aug2011 18:58:45 | Edit Aler Delete Alert |

You will receive a message asking you to confirm the delete. Select 'OK' to confirm or 'Cancel' to abort

| Are you sure you want to delete this alert? |  |
|---------------------------------------------|--|
| OK Cancel                                   |  |

NB: Once you have deleted your alert it will automatically disappear from the Manage Alerts screen and

- all existing notifications will automatically disappear from your View Alerts and Charts screens
- you will no longer receive any further schedule change notifications for this alert

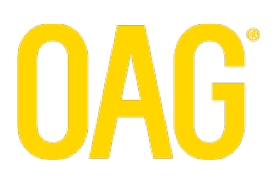

### **Email Summary screen**

You can opt to receive a regular summary report via email that will let you know if you have received any alert notifications in the last 24 hours, 48 hours or 7-day period.

| Charte       | View Alerte     | Sat Lin Alarta                                    | Managa Alarta            | Email Summany | Halp | Logout |  |  |
|--------------|-----------------|---------------------------------------------------|--------------------------|---------------|------|--------|--|--|
| Criaits      | VIEW AIEIts     | Set Op Alerts                                     | Manage Alerts            |               | пер  | Logou  |  |  |
| Fill out the | details below t | o receive a regul                                 | ar summary report        | t by email.   |      |        |  |  |
| Enter emai   | laddress        | atest@er                                          | nail.com                 |               |      |        |  |  |
| Confirm en   | nail address    | atest@er                                          | nail¦.com                |               |      |        |  |  |
| Email Me     |                 | <ul> <li>Dail</li> <li>Eve</li> <li>We</li> </ul> | Y<br>ry 48 hours<br>ekly |               |      |        |  |  |
| Email form   | at              | ИТН 💿                                             | ● HTML                   |               |      |        |  |  |
|              | ***             | 🔘 Plai                                            | 🔘 Plain Text             |               |      |        |  |  |
| Subscriptio  | on status       | Active                                            | Active                   |               |      |        |  |  |
|              |                 | Save                                              | Unsubscribe              |               |      |        |  |  |

Complete your details and select 'Save' at the bottom of the screen.

### Sample Email Summary

| 🐸 OAG alerts Email Summa                                                                    | ary 09-Jan-2                  | 012 - Message | (HTML)       |                        |          |            |            |               |  |  | _ ð 🗙 |
|---------------------------------------------------------------------------------------------|-------------------------------|---------------|--------------|------------------------|----------|------------|------------|---------------|--|--|-------|
| <u>: File E</u> dit <u>V</u> iew Insert F                                                   | F <u>o</u> rmat <u>T</u> ools | Actions Help  |              |                        |          |            |            |               |  |  |       |
| 🔒 Reply   🙈 Reply to All   🤗                                                                | For <u>w</u> ard 🛛 🛃          | 🗈   😽   🔻     | 🍅   📴 🗙      | ♣ • ♥ • A <sup>‡</sup> | 0        |            |            |               |  |  |       |
| From: OAGalerts - DO NOT REPLY TO THIS EMAIL [OAGalerts@oag.com] Sent: Tue 10/01/2012 00:00 |                               |               |              |                        |          |            |            |               |  |  |       |
| To: Holden, Siobhan (OAG)                                                                   |                               |               |              |                        |          |            |            |               |  |  |       |
| Cc: Solject: OAG alerts Email Summary 09-Jan-2012                                           |                               |               |              |                        |          |            |            |               |  |  |       |
|                                                                                             |                               |               |              |                        |          |            |            |               |  |  |       |
| Here is your daily summary report for alerts received on 09-Jan-2012.                       |                               |               |              |                        |          |            |            |               |  |  |       |
| Les inte OAC alorte nouvite and full details http://www.complete.com                        |                               |               |              |                        |          |            |            |               |  |  |       |
| Log into GAG arens now to see for defails <u>into //www.dagaliens.com</u>                   |                               |               |              |                        |          |            |            |               |  |  |       |
| Change details                                                                              |                               |               |              |                        |          |            |            |               |  |  |       |
| Alert Name Time                                                                             | Equipment                     | New Route     | Delete Route | Change Route           | Terminal | Dates/Days | Flight Add | Flight Delete |  |  |       |
| Carrier Alert AF 3                                                                          | 0                             | 0             | 0            | 0                      | 0        | 4          | 0          | 0             |  |  |       |
|                                                                                             |                               |               |              |                        |          |            |            |               |  |  |       |
| Summary                                                                                     |                               |               |              |                        |          |            |            |               |  |  |       |
| Alert type                                                                                  | No of ch                      | anges         |              |                        |          |            |            |               |  |  |       |
|                                                                                             |                               |               |              |                        |          |            |            |               |  |  |       |
| Carrier Alert                                                                               | _                             |               |              |                        |          |            |            |               |  |  |       |
| Carrier Alert AF                                                                            | 1                             |               |              |                        |          |            |            |               |  |  |       |
|                                                                                             | 0                             |               |              |                        |          |            |            |               |  |  |       |
| Private Wings (8W)                                                                          | 0                             |               |              |                        |          |            |            |               |  |  | =     |
|                                                                                             | 0                             |               |              |                        |          |            |            |               |  |  |       |
| Route Alert                                                                                 |                               |               |              |                        |          |            |            |               |  |  |       |
| uat nek-sin                                                                                 | 0                             |               |              |                        |          |            |            |               |  |  |       |
| LTN-MAN                                                                                     | 0                             |               |              |                        |          |            |            |               |  |  |       |
|                                                                                             | -                             |               |              |                        |          |            |            |               |  |  |       |
| Codeshare Alert                                                                             |                               |               |              |                        |          |            |            |               |  |  |       |
| AA-CI tester                                                                                | 0                             |               |              |                        |          |            |            |               |  |  |       |
| Airport Alert                                                                               |                               |               |              |                        |          |            |            |               |  |  |       |
| JEK tester                                                                                  | 0                             |               |              |                        |          |            |            |               |  |  |       |
| GLA                                                                                         | 0                             |               |              |                        |          |            |            |               |  |  |       |
| BCN                                                                                         | 0                             |               |              |                        |          |            |            |               |  |  |       |
|                                                                                             |                               |               |              |                        |          |            |            |               |  |  |       |
|                                                                                             |                               |               |              |                        |          |            |            |               |  |  |       |
| OAG alerts Team                                                                             |                               |               |              |                        |          |            |            |               |  |  |       |
| Email : Contact le@ooa o                                                                    | om                            |               |              |                        |          |            |            |               |  |  |       |
| Cinali . Contactos@0ag.c                                                                    | ann -                         |               |              |                        |          |            |            |               |  |  |       |

### Help & Support

For further help and support please feel free to contact your OAG representative.

Alternatively you can email <u>ContactUs@oag.com</u>.